## การเสนอชื่อบุคคลเข้ารับการสรรหาฯ ผ่านระบบ electionrunner

 ในวันที่ 16 สิงหาคม 2565 เวลา 8.30 น. ท่านจะได้รับอีเมลสำหรับใช้สิทธิเสนอชื่อบุคคลเข้ารับการ สรรหาฯ จากคณะอนุกรรมการสรรหาคณบดีคณะวิทยาศาสตร์และเทคโนโลยีจำนวนหนึ่งฉบับตามที่ อยู่อีเมลที่ท่านได้ยืนยันไว้สำหรับใช้สิทธิเสนอชื่อฯ ผ่านระบบ electionrunner ดังตัวอย่าง

| ≡    | M Gmail | Q Search in mail         | 荘                                                             | • Active •                           | ? 🕸        |    | Á       |   |
|------|---------|--------------------------|---------------------------------------------------------------|--------------------------------------|------------|----|---------|---|
| Mail | Compose | □ • C' :                 |                                                               | 1-5                                  | 0 of 5,209 | <  | >       |   |
|      |         | 🗌 🚖 คณะอนุกรรมการสรรหาค. | ขอเชิญใช้สิทธิเสนอชื่อบุคคลเพื่อเข้ารับการสรรหาคณบดีคณะวิทยาศ | <b>ศาสตร์และเทค โนโลยี</b> - เรียนคุ | ณ วิทยาศา  | สต | 4:31 PN | 4 |

 ในอีเมลฉบับดังกล่าวจะมีลิงค์สำหรับใช้สิทธิเสนอชื่อฯ ท่านสามารถคลิกที่ปุ่ม "Click Here to Vote" เพื่อทำการเสนอชื่อได้ภายในเวลา 16.30 น.

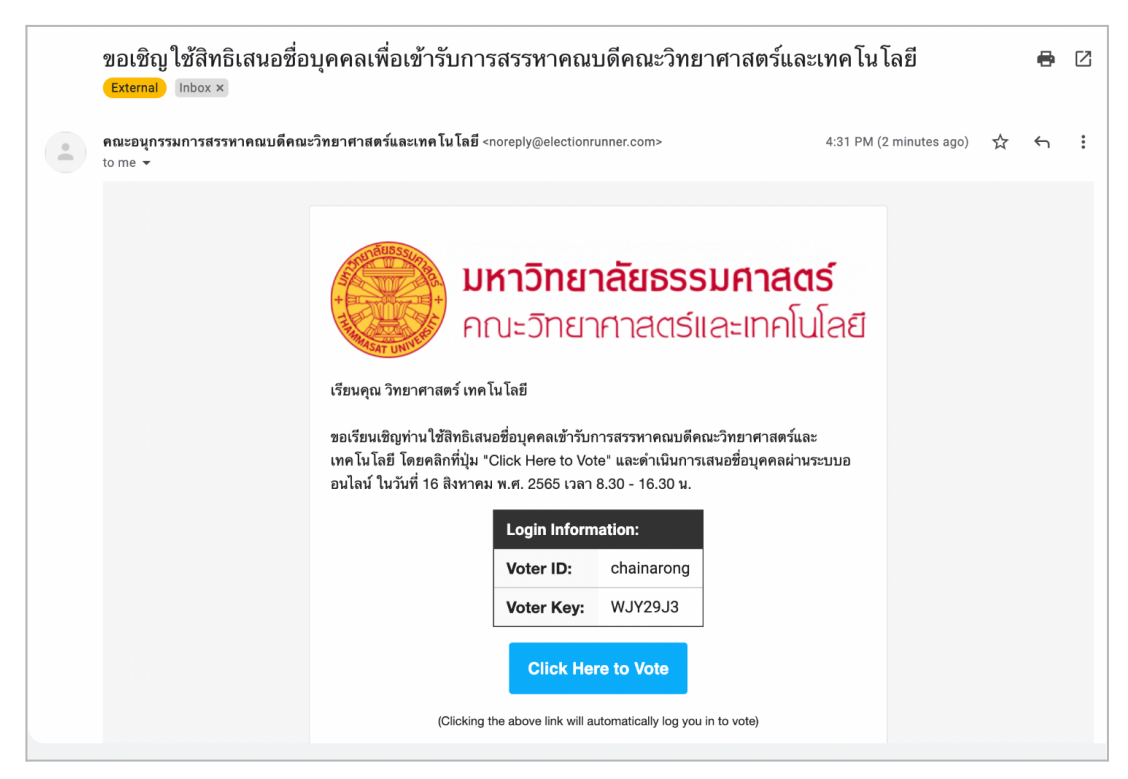

 เมื่อท่านคลิกที่ปุ่ม "Click Here to Vote" จะเปิดหน้าต่างเบราเซอร์ขึ้นมาใหม่และนำท่านเข้าสู่ ระบบเสนอชื่อๆ โดยไม่ต้องกรอก Voter ID และ Voter Key รายชื่อผู้มีสิทธิได้รับการเสนอชื่อฯ ถูกเรียงตามลำดับตัวอักษร ให้ท่านคลิกหน้าชื่อบุคคลที่ท่าน

ต้องการเสนอชื่อเพื่อเข้ารับการสรรหาฯ เพียงหนึ่งชื่อเท่านั้น

| <b>มหาวิทยาลัยธรรมศาสตร์</b><br>คณะวิทยาศาสตร์และเทคโนโลยี                                                                                        |
|----------------------------------------------------------------------------------------------------|
| [ทดสอบ] ระบบเสนอชื่อบุคคลเข้ารับการสรรหาคณบดี<br>คณะวิทยาศาสตร์และเทค โน โลยี (สำหรับอาจารย์)                                                     |
| โปรดคลิกหน้าชื่อบุคคลที่ท่านต้องการเสนอชื่อเพื่อเข้ารับการสรรหาว หรือกรอกชื่อบุคคลที่ท่านต้องการเสนอชื่อเพื่อเข้ารับการสรรหาว ใน<br>บรรทัดสุดท้าย |
| Q1                                                                                                    |
| INSTRUCTIONS                                                                                                    |
| Select 1 option from the list below. • Required                                                                                                   |
| ก. เอ๋ย ก.ไก่<br>ผู้ข่วยศาสตราจารย์ (คณิตศาสตร์และสถิติ)                                                                                          |
| <ol> <li>ร. ไข่ ในเล้า<br/>รองสางสตราจารม์ ตร. (เทค โนโลยีวัสดุและสิ่งทอ)</li> </ol>                                                              |
| ร. รวด ของเรา<br>ผู้ช่วยศาสตราจารย์ คร. (วิทยาศาสตร์และเทคโนโลยีการอาหาง)                                                                         |
| 🦳 ค. ควาย เข้านา                                                                                                    |

| 0                               | ศ. ศาลา เงียบเหงา<br>ผู้ช่วยศาสตราจารย์ ดร. (คณิตศาสตร์และสถิติ)      |                                                  |
|---------------------------------|-----------------------------------------------------------------------|--------------------------------------------------|
|                                 | 4                                                                     |                                                  |
| 0                               | <b>ษ. ฤๅษ หนวดยาว</b><br>รองศาสตราจารย์ ดร. (เทคโนโลยีวัสดุและสิ่งทอ) |                                                  |
|                                 | ส เสื้อ ความหาเอง                                                     |                                                  |
| 0                               | อาจารย์ (ฟิลิกส์)                                                     |                                                  |
|                                 | ท. ทีบ ใส่ผ้า                                                         |                                                  |
| 0                               | ผู้ช่วยศาสตราจารย์ ดร. (คณิตศาสตร์และสถิติ)                           |                                                  |
|                                 | พี. จุฬา ท่าผยอง                                                      |                                                  |
|                                 | ผู้ช่วยศาสตราจารย์ ดร. (เทคโนโลยีวัสดุและสิ่งทอ)                      |                                                  |
| $\bigcirc$                      | b. อ่าง เมืองนอง                                                      |                                                  |
|                                 | อาจารย (เทค เน เลยชวภาพ)                                              |                                                  |
| 0                               | <mark>ฮ. นกฮูก ตาโต</mark><br>ภาจารท์ ตร. (วิทยาศาสตร์สิ่งแวดล้อม)    |                                                  |
|                                 |                                                                       |                                                  |
| 0                               | ไม่ประสงค์เสนอชื่อ                                                    |                                                  |
|                                 | เสนอชื่อบุคคลอื่น                                                     |                                                  |
| 0                               | เสนอชื่อบุคคลอื่น                                                     |                                                  |
|                                 |                                                                       |                                                  |
|                                 |                                                                       |                                                  |
|                                 | Submit Ballot                                                         |                                                  |
|                                 |                                                                       |                                                  |
|                                 |                                                                       |                                                  |
| electionrunner 📒 English (US) 🔺 | Copyright @ 2022 Ele                                                  | ction Runner   Terms of Service   Privacy Policy |

4. หากท่านไม่ต้องการเสนอชื่อบุคคลใดเข้ารับการสรรหาให้คลิกเลือก "**ไม่ประสงค์เสนอชื่อ**"

|                                   | ศ. ศาลา เรียบเหงา<br>ผู้ช่วยศาสตราจารย์ คร. (คณิตศาสตร์และสถิติ)<br>ษ. กาษี พบวดศาว |                                                                      |
|-----------------------------------|-------------------------------------------------------------------------------------|----------------------------------------------------------------------|
|                                   | รองสาสสราจารย์ คร. (เทค โนโลยีวัสอุและสิ่งทอ)<br>ส. เสีล ควาดจาเอง                  |                                                                      |
|                                   | a. (ab 97 1/762429)<br>arror 26 (Rênd)                                              |                                                                      |
|                                   | พ.พบ เสมา<br>ผู้ช่วยสารงารภ์ ดร. (คณิตศาสตร์และสถิติ)                               |                                                                      |
|                                   | พ. จุฬา ทานของ<br>ผู้ช่วยศาสตรวาช ดร. (เทคโนโลยีวัสดุและสิ่งทอ)                     |                                                                      |
|                                   |                                                                                     |                                                                      |
|                                   | ย. นกฐกตาเด<br>อาจารม์ ศร. (วิทยาศาสตร์สังแวดล้อม)                                  |                                                                      |
|                                   | ไม่ประสงค์เสนอซือ<br>เสนอซื่อบุคคลอื่น                                              |                                                                      |
|                                   | (สนอชื่อบุคคลอื่น                                                                   |                                                                      |
|                                   | Submit Ballot                                                                       |                                                                      |
|                                   |                                                                                     |                                                                      |
| 😂 electionrunner 📑 English (US) 🔺 |                                                                                     | Copyright © 2022 Election Runner   Terms of Service   Privacy Policy |

 หากท่านประสงค์เสนอชื่อบุคคลอื่นนอกเหนือจากรายชื่อที่กำหนด ให้ท่านกรอกชื่อนามสกุลบุคคลนั้น ในช่อง "เสนอชื่อบุคคลอื่น"

|                                   |   | ศ. ศาลา เงียบเพงา<br>ผู้ช่วยศาสตราจารย์ ดร. (คณิตศาสตร์และสถิติ)          |                        |                                        |          |
|-----------------------------------|---|---------------------------------------------------------------------------|------------------------|----------------------------------------|----------|
|                                   |   | ษ. ฤๅษี ทนวดอาว<br>รองศาสตราจารย์ ดร. (เทคโนโลซีวัสดุและสิ่งทอ)           |                        |                                        |          |
|                                   |   | ส. เสือ ดาวกรวมอง<br>อาจารย์ (ฟิติกต์)                                    |                        |                                        |          |
|                                   |   | พ. พีบ ใส่ผ้า<br>ผู้ช่วยศาสตรวจวรย์ ดร. (คณิตศาสตร์และสถิติ)              |                        |                                        |          |
|                                   |   | <b>พ. จุฬา ท่านยอง</b><br>ผู้ช่วยศาสตรวงวาช ดร. (เทคโนโลยีวัสดุและสิ่งทอ) |                        |                                        |          |
|                                   |   | <ol> <li>อ่าง เมืองนอง</li> <li>อาจารย์ (เทคโนโลซีชีวภาพ)</li> </ol>      |                        |                                        |          |
|                                   |   | ย. นกซูก ดาโด<br>อาจาวย์ ดร. (วิทยาศาสตว์สิ่งแวดต้อม)                     |                        |                                        |          |
|                                   |   | ไม่ประสงค์เสนอชื่อ                                                        |                        |                                        |          |
|                                   | Ø | เสนอชื่อบุคคลอื่น<br>นายเอบี ซีดี                                         |                        |                                        |          |
|                                   |   |                                                                           |                        |                                        |          |
|                                   |   | Submit Ballot                                                             |                        |                                        |          |
|                                   |   |                                                                           |                        |                                        |          |
| 😂 electionrunner 📒 English (US) 4 | • |                                                                           | Copyright @ 2022 Elect | ion Runner   Terms of Service   Privac | y Policy |

6. เมื่อเลือกหรือกรอกชื่อบุคคลที่ท่านต้องการเสนอชื่อฯ เรียบร้อยแล้วให้กดปุ่ม "Submit Ballout"

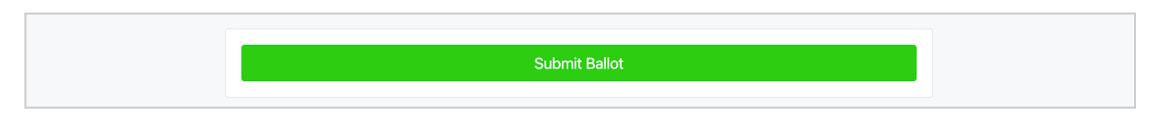

 เมื่อทำการเสนอชื่อฯ เรียบร้อยแล้ว จะปรากกฏข้อความ "Thank you for voting in this election" เป็นการยืนยันว่าทำรายการสำเร็จ

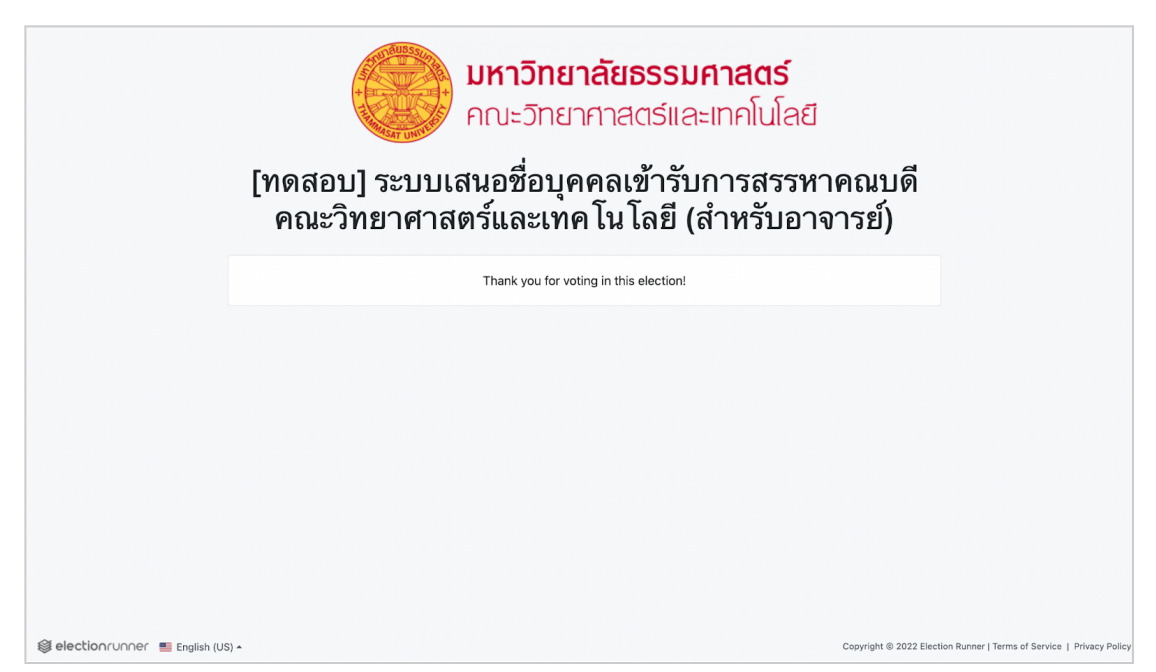

\*\*<u>หมายเหต</u>ุ: หากท่านคลิกที่ปุ่ม "Click Here to Vote" ในอีเมลที่ได้รับแล้ว แต่ยังไม่ทำการเสนอชื่อหรือยัง ไม่มีการคลิกที่ปุ่ม "Submit Ballout" ระบบจะไม่ส่งคะแนนโหวตของท่านเข้าสู่ระบบการนับคะแนน ท่าน สามารถเข้าทำรายการใหม่โดยการคลิกที่ปุ่ม "Click Here to Vote" อีกครั้ง และส่งคะแนนโหวตโดยการ คลิกที่ปุ่ม "Submit Ballout" ได้จนกว่าจะปิดระบบในเวลา 16.30 น.